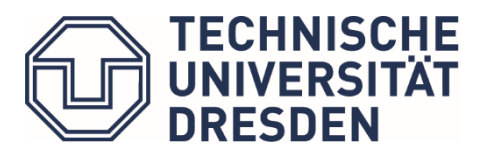

Bereich Geistes- und Sozialwissenschaften Studienbüro

# Hinweise zur Arbeit mit Selma (Studierendenportal) für Studierende

Stand: Oktober 2021

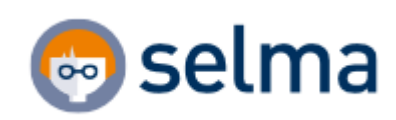

# Inhalt

| 1. | Allgemeine Hinweise und Kontakt1 |                                           |   |  |  |  |  |  |
|----|----------------------------------|-------------------------------------------|---|--|--|--|--|--|
| 1  | .1.                              | Anmeldung im Portal                       | 2 |  |  |  |  |  |
| 1  | .2.                              | Nachrichtenfunktion                       | 2 |  |  |  |  |  |
| 1  | .3.                              | Dokumentenbox                             | 3 |  |  |  |  |  |
| 1  | .4.                              | Accountdaten verwalten                    | 3 |  |  |  |  |  |
| 2. | Anm                              | eldung zu Modulen und Lehrveranstaltungen | 4 |  |  |  |  |  |
| 2  | .1.                              | Wahlpflichtbereich                        | 5 |  |  |  |  |  |
| 2  | .2.                              | Modulanmeldung                            | 5 |  |  |  |  |  |
| 2  | .3.                              | Veranstaltungsanmeldung                   | 6 |  |  |  |  |  |
| 3. | Anm                              | eldung zu Prüfungsleistungen              | 7 |  |  |  |  |  |
| 4. | Prüf                             | ungsergebnisse / Leistungsübersicht       | 9 |  |  |  |  |  |

#### 1. Allgemeine Hinweise und Kontakt

Bei Fragen und Problemen mit Selma wenden Sie sich bitte an das **Prüfungsamt** des Bereichs Geistes- und Sozialwissenschaften

- Studiengänge der Fakultät Erziehungswissenschaften pruefungsamt-ew@mailbox.tu-dresden.de
- Studiengänge der Philosophischen Fakultät und Fakultät SLK pa.phf-slk@mailbox.tu-dresden.de

Den technischen Support erreichen Sie unter campusnet.gsw@mailbox.tu-dresden.de

Ihre Anfrage sollte folgende **Informationen** enthalten:

- Ihre Matrikelnummer
- Betroffener Studiengang bzw. Ergänzungsbereich
- Kurze, präzise Problembeschreibung
- ggf. Angabe des betroffenen Moduls (Modulname + M-Nummer)
- ggf. Angabe der betroffenen Veranstaltung (Veranstaltungsname + K-Nummer)
- o ggf. Angabe der Prüfungsleistung (mit Kontext Modul + Veranstaltung)
- Nach Möglichkeit ein oder mehrere aussagekräftige Screenshots vom Selma-Webportal

Ein:e Mitarbeiter:in des Prüfungsamts bzw. des CampusNet-Teams wird Ihre Anfrage bearbeiten. In Stoßzeiten kann es zu einer längeren Bearbeitungszeit kommen. Bitte antworten Sie immer auf die vorangegangene Nachricht, damit wir den Verlauf nachvollziehen können.

Wenn Ihre Frage/Problem abschließend gelöst ist, bitten wir um eine kurze Rückmeldung, dass alles funktioniert.

# 1.1. Anmeldung im Portal

Link zum Portal: https://selma.tu-dresden.de

Login mit ZIH-Login und Passwort

Die Anmeldeseite für das Portal finden Sie auch im oberen Bereich (Intern) aller Webseiten der TU Dresden.

|                            |            | C<br>Web0 | CMS Inter<br>Bere | C<br>mer<br>eich | OPAL         | 😨 selma<br>Studierenden-<br>Portal |          |          |
|----------------------------|------------|-----------|-------------------|------------------|--------------|------------------------------------|----------|----------|
| Fakultäten & Einrichtungen |            |           | Suche 🔎           | Barrie           | refreiheit 🛞 | × de Q                             |          |          |
|                            | TU DRESDEN | STUDIUM   | FORSCHUNG         | G &<br>R         | KARRIERE     | KOOPERATION                        |          |          |
|                            |            | 👦 selma   |                   |                  |              | test1234                           | ergessen | ANMELDEN |

### 1.2. Nachrichtenfunktion

Neue Nachrichten werden 14 Tage lang auf Ihrer Startseite angezeigt. Danach finden Sie Ihre Nachrichten in der Übersicht unter dem Menüpunkt "Nachrichten".

Sie können Nachrichten von Ihren Prüfer:innen, den Mitarbeiter:innen im Prüfungsamt oder vom System erhalten (z.B. bei technischer Abmeldung von einer Prüfung).

Bitte überprüfen Sie regelmäßig Ihren Account auf neue Nachrichten!

| Startseite                                 |        | Herzlich willkommen, Gregor Gräßer!                                                                                                 |
|--------------------------------------------|--------|----------------------------------------------------------------------------------------------------|
| Module   Lehrveranstaltungen               | ~      | Eingegangene Nachrichten >Nachrichten                                                                                               |
| Prüfungen                                  | $\sim$ |                                                                                                    |
| Stundenplan                                |        | Information Die neu eingegangenen Nachrichten sind hier 14 Tage für Sie sichtbar. Danach können sie unter dem Menüpunkt Nachrichten |
| Bewerbung                                  | $\sim$ | eingesehen werden.                                                                                                    |
| Studienorganisation                        | $\sim$ |                                                                                                    |
| Dokumente   Bescheide  <br>Bescheinigungen |        | Nachrichtonühorsicht                                                                                                    |
| Nachrichten                                | Ľ)     | Nachhentehubersicht                                                                                                    |
| Account                                    | _ /    | Ungelesene Nachrichten Alle Nachrichten Gesendete Nachrichten                                                                       |
| Vorlesungsverzeichnis                      | $\sim$ |                                                                                                    |

#### 1.3. Dokumentenbox

In diesem Bereich können Sie sich Dokumente herunterladen, welche Ihnen von den Service-Einheiten der TUD zur Verfügung gestellt werden.

Bitte wenden Sie sich für offizielle Dokumente (mit Unterschrift und Stempel) direkt an die zuständige Service-Stelle.

| Startseite                                                           |        |                                                                                                    |                                         |                       |                |  |  |  |
|----------------------------------------------------------------------|--------|----------------------------------------------------------------------------------------------------|-----------------------------------------|-----------------------|----------------|--|--|--|
| Module   Lehrveranstaltung                                           | en 🗸   |                                                                                                    |                                         |                       |                |  |  |  |
| Prüfungen                                                            | $\sim$ |                                                                                                    |                                         |                       |                |  |  |  |
| Stundenplan                                                          |        | Bereitgestellte Dokumente, Besche                                                                                               | eide und Bescheinigung                  | en                    |                |  |  |  |
| Bewerbung                                                            | $\sim$ | In der folgenden Übersicht finden Sie die Dokumente, die aus Ihren Anträgen hervorgegangen sind, sowie für Sie in den einzelnen |                                         |                       |                |  |  |  |
| C. It.                                                               |        | Service-Einheiten speziell erzeugte Dokumente, z.B                                                                              | 8. Immatrikulationsbescheinigung        | on Studionvarlaufcher | abaining and a |  |  |  |
| Studienorganisation                                                  | ~      | , , , , , , , , , , , , , , , , , , , ,                                                                                         | 511111111111111111111111111111111111111 | en, studienvenauisoes | chemgungen.    |  |  |  |
| Dokumente   Bescheide  <br>Bescheinigungen                           | ŤĽ     | Dokument                                                                                                    | Datum                                   | Zeit                  | chemgungen.    |  |  |  |
| Dokumente   Bescheide  <br>Bescheinigungen<br>Nachrichten            | Ť,     | Dokument PM062D01s Notenübersicht (selma)                                                                                       | Datum<br>05.05.21                       | Zeit<br>12:21         | DOWNLOAD       |  |  |  |
| Dokumente   Bescheide  <br>Bescheinigungen<br>Nachrichten<br>Account | Ľ,     | Dokument PM062D01s Notenübersicht (selma)                                                                                       | Datum<br>05.05.21                       | Zeit<br>12:21         | DOWNLOAD       |  |  |  |

#### 1.4. Accountdaten verwalten

Unter "Account" können Sie Ihre persönlichen Daten abändern (z.B. Anschrift, Telefonnummer usw.). Bitte halten Sie Ihre persönlichen Daten aktuell, damit Bescheide, Studierendenausweise und Informationen der TU Dresden Sie rechtzeitig erreichen.

|                                            |        | Persönliche Daten Studiendaten                                                                                         |
|--------------------------------------------|--------|----------------------------------------------------------------------------------------------------|
| Startseite                                 |        | Deve in links Deter                                                                                                    |
| Module   Lehrveranstaltungen               | $\sim$ | Personliche Daten                                                                                                    |
| Prüfungen                                  | $\sim$ | ! Hinweis                                                                                                    |
| Stundenplan                                |        | Hier können Sie verschiedene Daten ändern. Die Änderung weiterer Daten beantragen Sie über den Menüpunkt               |
| Bewerbung                                  | $\sim$ | Studienorganisation. Bitte beachten Sie, dass Lehrende ohne Studierendenstatus hier keine Anderungen vornehmen können. |
| Studienorganisation                        | $\sim$ | Gregor Gräßer                                                                                                    |
| Dokumente   Bescheide  <br>Bescheinigungen |        | Information zur Person                                                                                                 |
| Nachrichten                                |        | ÄNDERN                                                                                                    |
| Account                                    | $\Box$ |                                                                                                    |
| Vorlesungsverzeichnis                      | ~      | Matrikelnummer 4623099                                                                                                 |
|                                            |        | Anrede Herr                                                                                                    |

## 2. Anmeldung zu Modulen und Lehrveranstaltungen

Eine Anmeldung zu Prüfungsleistungen ist erst möglich, wenn Sie für die **dazugehörigen Module/Lehrveranstaltungen in Selma** angemeldet sind. Beachten Sie bitte, dass Anmeldungen aus OPAL nicht in Selma übernommen werden.

Melden Sie sich nur für Module/Lehrveranstaltungen an, welche Sie in dem aktuellen Semester auch besuchen wollen und Prüfungsleistungen ablegen möchten.

Studierende der folgenden Studiengänge müssen sich in Selma **nicht für Lehrveranstaltungen** anmelden:

- MA Angewandte Medienforschung
- MA Antike Kulturen
- MA Weiterbildungsforschung und Organisationsentwicklung
- BA Sozialpädagogik

Im Menüpunkt "**Module | Lehrveranstaltungen**" finden Sie eine Übersicht zu Ihren Modul- und Lehrveranstaltungsanmeldungen für das jeweilige Semester. Überprüfen Sie Ihre Anmeldungen anhand der Modulbeschreibung ihrer Studienordnung. Alle Informationen zu den Modulen können Sie unter "**Moduldetails**" einsehen.

| Startseite                                 |        |                     |                                                 |                 |         |          |
|--------------------------------------------|--------|---------------------|-------------------------------------------------|-----------------|---------|----------|
| Module   Lehrveranstaltunger               | n 🔨    | Aktuelle Anmeldung  | en Moduldetails Veranstaltungsdetails           |                 |         |          |
| Anmelden   Abmelden<br>Wahlpflichtbereich  |        | Veranstaltungen     |                                                 |                 |         |          |
| Prüfungen                                  | $\sim$ | Semester auswählen: | SoSe 2021                                       |                 |         |          |
| Stundenplan                                |        | Nr.                 | Name                                            | Zeitraum        | Credits | Standort |
| Bewerbung                                  | $\sim$ | Vorlesungen         |                                                 |                 |         |          |
| Studienorganisation                        | $\sim$ | vonesungen          |                                                 |                 |         |          |
| Dokumente   Bescheide  <br>Bescheinigungen |        | K0601-EP2012V       | > Grundlagen der Theoretischen Philosophie (V)  | K.Terminbuchung |         | Dresden  |
| Nederichten                                |        | Übungen und Semina  | ire                                             |                 |         |          |
| Nachrichten                                |        | K0601-EP2023S       | > Definieren (S)                                | k.Terminbuchung |         | Dresden  |
| Account                                    |        | K0603-002010S       | > Einführung in die Kriminalitätsgeschichte (S) | k.Terminbuchung |         | Dresden  |
| Vorlesungsverzeichnis                      | $\sim$ | K0603-003010Ü       | > Die Welt des späten Mittelalters (Ü)          | k.Terminbuchung |         | Dresden  |

Technische Universität Dresden | Bereich Geistes- und Sozialwissenschaften | Studienbüro

#### 2.1. Wahlpflichtbereich

Wählen Sie zunächst im Untermenü "Wahlpflichtbereich" Ihre Wahlpflichtbereiche aus. Unter Wahlpflichtbereiche werden hier alle **Ergänzungsbereiche, Schwerpunkte, Tracks, Sprach- oder Modulkombinationen** zusammengefasst.

Bitte beachten Sie, dass das System nur eine Wahl zulässt (**keine Abmeldung möglich**). Wenn Sie Ihren Wahlpflichtbereich wieder ändern wollen, kontaktieren Sie bitte das Prüfungsamt.

Erst wenn Sie Ihren Wahlpflichtbereich festgelegt haben, können Sie das komplette Modul- und Lehrveranstaltungsangebot für diesen Bereich unter "Anmelden | Abmelden" sehen.

| Startseite                                                                                                    |        | Wahlpflichtbereiche                                                                              |                |        |                       |  |  |
|----------------------------------------------------------------------------------------------------|--------|--------------------------------------------------------------------------------------------------|----------------|--------|-----------------------|--|--|
| Module   Lehrveranstaltungen A                                                                                                  |        | Studiengang Geschichte Bachelor of Arts                                                          |                |        |                       |  |  |
| waniphichtbereich                                                                                                    | _      | Semester auswählen:                                                                              | SoSe 2021      | $\sim$ | AKTUALISIEREN         |  |  |
| Prüfungen                                                                                                    | $\sim$ |                                                                                                  |                |        |                       |  |  |
| Stundenplan                                                                                                    |        | Nebenfächer und Schwe                                                                            | rpunkte wählen |        |                       |  |  |
| Bewerbung                                                                                                    | $\sim$ | ,<br>Grundmodule Moderne und Vormoderne (19.04.21 - 28.06.21. Abmeldeende : Keine Abmeldung mögl |                |        | neldung möglich) ( 1) |  |  |
| Studienorganisation     V       Dokumente   Bescheide       Moderne - Klausurarbeit und Vormoderne - mündliche Prüfungsleistung |        |                                                                                                  |                |        |                       |  |  |
|                                                                                                    |        | Moderne - Klausurarbeit und Vormoderne - mündliche Prüfungsleistung Ausgewählt                   |                |        |                       |  |  |

### 2.2. Modulanmeldung

Klicken Sie im Menüpunkt "Module | Lehrveranstaltungen" auf das Untermenü "Anmelden | Abmelden". Ihnen werden alle Bereiche Ihres Studiums angezeigt. Klicken Sie auf den Bereich, für welchen Sie eine Modulanmeldung vornehmen wollen.

Sie gelangen zur Modulübersicht für den jeweiligen Bereich. Die hellblau unterlegten Felder sind die angebotenen Module für das Semester (M-Nummer). Darunter finden Sie das dazugehörige Veranstaltungsangebot (K-Nummer).

| Startseite                                          |                                                                                                    | Anmeldung zu Modulen und Veranstaltunge                                                                   | en                                                           |  |  |  |  |
|-----------------------------------------------------|----------------------------------------------------------------------------------------------------|----------------------------------------------------------------------------------------------------|--------------------------------------------------------------|--|--|--|--|
| Module   Lehrveranstaltunger<br>Anmelden   Abmelden | 1 ^                                                                                                    | Geschichte Bachelor of Arts $ angle$ Kernbereich $ angle$ Pflichtmodule im                                | Kernbereich $ ight angle$ Grundmodule Moderne und Vormoderne |  |  |  |  |
| Wahlpflichtbereich<br>Prüfungen                     | ~                                                                                                    | Moderne - Klausurarbeit und Vormoderne - mündliche Pr                                                     | rüfungsleistung                                              |  |  |  |  |
| Stundenplan                                         | i Informationen zur Anmeldung:<br>Bitte wählen Sie die Kombination der Grundmodule Moderne und Vormoderne über den Menüpunkt Wahlpflichtbereich. |                                                                                                    |                                                              |  |  |  |  |
| Bewerbung     >       Studienorganisation     >     |                                                                                                    |                                                                                                    |                                                              |  |  |  |  |
|                                                     |                                                                                                    | Veranstaltung<br>Dozenten<br>Zeitraum<br>Anmeldegruppe<br>Standort                                        | Anmeld. bis<br>Anm. Max.Teiln.                               |  |  |  |  |
|                                                     |                                                                                                    | > M0603-B1SM1 Grundmodul Moderne (SoSe 2021)<br>N.N.                                                      | 28.09.2021 ANMELDEN                                          |  |  |  |  |
|                                                     |                                                                                                    | K0603-001020V Moderne (V)<br>(Prüfungen: Klausurarbeit zur Vorlesung Moderne)                             |                                                              |  |  |  |  |
|                                                     |                                                                                                    | > K0603-001020V Film und Kino im langen 20. Jahrhundert (V)<br>Prof. Dr. phil. habil. Thomas Lindenberger | 28.09.2021<br>4   -                                          |  |  |  |  |

Bitte beachten Sie, dass der Zeitraum für die Modul-/Lehrveranstaltungsanmeldung von der eigentlichen Prüfungsanmeldung abweichen kann.

Sollten Sie ein Modul oder Lehrveranstaltung in Ihrer Übersicht nicht finden können, kontaktieren Sie bitte das Prüfungsamt oder CampusNet-Büro.

Wenn Sie sich für das Modul anmelden wollen, klicken Sie auf den Button "ANMELDEN". Bestätigen Sie Ihre Auswahl. Sie erhalten abschließend folgende Information:

| N | Modulanmeldung                                   | >Zurück |
|---|--------------------------------------------------|---------|
|   | i Information<br>Ihre Anmeldung war erfolgreich. |         |

#### 2.3. Veranstaltungsanmeldung

Sobald Ihre Modulanmeldung erfolgreich war, werden die dazugehörigen Lehrveranstaltungen zur Anmeldung freigeschaltet.

| Veranstaltung<br>Dozenten<br>Zeitraum<br>Anmeldegruppe<br>Standort                                                                                                    | Anmeld. bis<br>Anm.   Max.Teiln. |          |
|----------------------------------------------------------------------------------------------------|----------------------------------|----------|
| > M0603-B1SM1 Grundmodul Moderne (SoSe 2021)<br>N.N.                                                                                                    | 28.09.2021                       | ABMELDEN |
| K0603-001020V Moderne (V)<br>(Prüfungen: Klausurarbeit zur Vorlesung Moderne)<br><b>&gt; K0603-001020V Film und Kino im langen 20. Jahrhundert (V)</b><br>Prof. Dr. phil. habil. Thomas Lindenberger | 28.09.2021<br>4   -              | ANMELDEN |
| > K0603-001020V Konsumgeschichte. Vom Kaiserreich zum Sozialismus (V)<br>apl. Prof. Dr. phil. habil. Josef Matzerath                                                                                 | 28.09.2021<br>9   -              | ANMELDEN |

Verfahren Sie mit der Veranstaltungsanmeldung analog zur Modulanmeldung. Vergewissern Sie sich, dass Sie eine Veranstaltung im richtigen Modulkontext besuchen. Je nach Modulkontext ändern sich die wählbaren Prüfungsleistungen in den Lehrveranstaltungen (Punkt 3). Eine Veranstaltung kann im selben Semester nicht für zwei Module angemeldet werden.

### 3. Anmeldung zu Prüfungsleistungen

Sie müssen sich zunächst für Module und Lehrveranstaltungen angemeldet haben, damit die Prüfungsanmeldung freigeschaltet wird.

Sollte die von Ihrem/Ihrer Dozent:in angebotenen Prüfungsleistungen von denen in Selma angezeigten abweichen, kontaktieren Sie bitte das Prüfungsamt!

Sie gelangen über den Menüpunkt "Prüfungen" und dem Untermenü "Anmelden | Abmelden" zur Prüfungsanmeldung. Für jede Veranstaltung werden Ihnen die möglichen Prüfungsleistungen angezeigt. Um sich für eine Prüfung anzumelden, klicken Sie auf den Button "ANMELDEN".

| Startseite                                      |        | Anmeldung zu Prüf       | ungsleistungen                        |                                |          |
|-------------------------------------------------|--------|-------------------------|---------------------------------------|--------------------------------|----------|
| Module   Lehrveranstaltungen $ \smallsetminus $ |        |                         | C-C- 2024                             |                                |          |
| Prüfungen                                       | ~      | Semester auswählen:     | Sose 2021 × AKTUALISIEREN             |                                |          |
| Anmelden   Abmelden                             |        |                         |                                       |                                |          |
| Ergebnisse                                      |        | Modul/Veranstaltung     | Prüfungsleistung                      | Termin                         |          |
| Stundenplan                                     |        | K0601-EP2023S Definiere | en (S) (M0601-B1P02 , K0601-EP1023S ) |                                |          |
| Bewerbung                                       | $\sim$ | Protokoll Logik und Arg | gumentieren                           | •                              |          |
| Studienorganisation                             | $\sim$ |                         | > Protokoll Logik und Argumentierer   | n <b>1. Termin</b> Kein Termin |          |
| Dokumente   Bescheide  <br>Bescheinigungen      |        | Referat Logik und Argu  | mentieren                             |                                |          |
| Nachrichten                                     |        |                         | > Referat Logik und Argumentieren     | 1. Termin Kein Termin          |          |
| Account                                         |        |                         |                                       |                                | ANMELDEN |

Die Angabe **"1. Termin/2. Termin/3. Termin"** nach dem Prüfungsnamen hat für Sie keine Relevanz.

Wenn unter Termin "**kein Termin**" steht, wurde noch kein Prüfungstermin von der Prüfungsverwaltung hinterlegt. Die durch Ihre:n Prüfer:in **kommunizierten Termine sind verbindlich!** 

Wenn bei der Prüfungsanmeldung die Fehlermeldung "**Konflikt Bestehensregel**" angezeigt wird, dann haben Sie sich bereits in einem anderen Kontext zu dieser Prüfung angemeldet oder bei einer Wahl zwischen mehreren Prüfungsleistungen bereits eine andere Prüfung gewählt. In den Moduldetails können Sie alle Prüfungsleistungen und Bestehensregeln einsehen.

#### Prüfungsanmeldung

Hinweis:

Sie können sich zu dieser Prüfung nicht anmelden.

Die Anmeldung zu der von Ihnen ausgewählten Prüfung hat Konflikte mit den Bestehensregeln des Moduls ergeben. Um die Konflikte aufzulösen, müssten Sie die Prüfungskombination wechseln.

Anmeldung zur Prüfung

Zurück zur Anmeldung

Über den Menüpunkt "Prüfungen" sehen Sie eine Übersicht aller von Ihnen angemeldeten Prüfungen. **Rücktritte von Prüfungen** (z.B. durch Krankheit) erscheinen nicht auf der Anmeldeübersicht, diese werden unter "Ergebnisse" angezeigt.

| Startseite                                 |                                                                  | Angemeldete Prüfungen       |                                                              |                |        |  |  |
|--------------------------------------------|------------------------------------------------------------------|-----------------------------|--------------------------------------------------------------|----------------|--------|--|--|
| Module   Lehrveranstaltungen ∨ Prüfungen ∧ |                                                                  | Comester auguäblen:         |                                                              |                |        |  |  |
|                                            |                                                                  | Semester auswanien: 505e 20 |                                                              | ARTOALISIEREN  |        |  |  |
| Anmelden   Abmelden                        |                                                                  |                             |                                                              |                |        |  |  |
| Ergebnisse                                 |                                                                  | Modul/Veranstaltung         | Pri                                                          | ıfungsleistung | Termin |  |  |
| Stundenplan                                |                                                                  | K0601-EP2012V > Grund       | K0601-EP2012V > Grundlagen der Theoretischen Philosophie (V) |                |        |  |  |
| Bewerbung ~                                |                                                                  | (Mooor-Birlor Hilosop       |                                                              |                |        |  |  |
| Studienorganisation                        | inisation V Klausurarbeit 2 Philosophische Propädeutik kein Terr |                             |                                                              |                |        |  |  |

Wenn eine Prüfung wegen Rücktritt, Fehlversuch oder aus sonstigen Gründen erneut abgelegt werden muss, ist eine erneute Anmeldung zur Prüfung notwendig! **Sie werden nicht automatisch zu Wiederholungsprüfungen angemeldet!** 

### 4. Prüfungsergebnisse / Leistungsübersicht

Über das **Untermenü "Ergebnisse"** können Sie sich Ihre Prüfungsergebnisse für die einzelnen Semester anzeigen lassen.

Prüfungsergebnisse erscheinen in Ihrem Studienleistungskonto erst, wenn Ihr:e Prüfer:in eine **unterschriebene Notenliste an das Prüfungsamt** gesendet hat und damit die Veröffentlichung der Ergebnisse auslöst. Bitte kontaktieren Sie Ihre:n Prüfer:in, falls Ihnen Ergebnisse aus vergangenen Semestern fehlen sollten.

| Startseite                  |        | Public completion                                                                                        | Chudiananakaina   |       |          |    |  |
|-----------------------------|--------|----------------------------------------------------------------------------------------------------|-------------------|-------|----------|----|--|
| Module   Lehrveranstaltunge | en 🗸   | Prutungsergebnisse                                                                                       | studienergebnisse |       |          |    |  |
| Prüfungen                   | ^      | Ergebnisse Prüfungsleistungen WiSe 2020/21                                                               |                   |       |          |    |  |
| Anmelden   Abmelden         |        |                                                                                                    |                   |       |          |    |  |
| Ergebnisse                  |        | Semester auswählen: WiSe 2020/21 V                                                                       | AKTUALISIEREN     |       |          |    |  |
| Stundenplan                 |        |                                                                                                    |                   |       |          |    |  |
| Bewerbung                   | $\sim$ | Prüfungsleistung                                                                                         |                   | Datum | Note     |    |  |
| Studienorganisation         | $\sim$ | K0601-EP2011V Einführung in die Praktische Philosophie (V)<br>Klausurarbeit 1 Philosophische Propädeutik |                   | 1,30  | sehr gut | >Ø |  |
| Dokumente   Bescheide       |        |                                                                                                    |                   |       |          |    |  |

Im **Reiter "Semesterergebnisse"** sind Ihre Prüfungsleistungen nach Modulen sortiert aufgeführt.

| Prüfungsergebnisse  | Semesterergebnisse      | Studienergebnisse |                                                            |                                                      |                          |                 |
|---------------------|-------------------------|-------------------|------------------------------------------------------------|------------------------------------------------------|--------------------------|-----------------|
| Ergebnisse Modu     | lprüfungen SoSe 20      | 21                |                                                            |                                                      |                          |                 |
| Semester auswählen: | SoSe 2021 🗸 🗸           | KTUALISIEREN      |                                                            |                                                      |                          |                 |
| Modul Nr.           | Modulname               | Moduli            | note                                                       | Status                                               |                          |                 |
| M0601-B1P01         | Philosophische Propädeu | tik noch n        | icht gesetzt                                               | > Prüf                                               | ungen                    |                 |
| M0601-B1P02         | Logik und Argumentieren | noch n            | icht gesetzt                                               | > Prüf                                               | ungen                    |                 |
|                     |                         | MO                | M0601-B1P01 Philosophische Propädeutik (WiSe 2020/21)      |                                                      |                          |                 |
|                     |                         |                   |                                                            |                                                      | > Druc                   | ken > Schließen |
|                     |                         |                   |                                                            |                                                      |                          |                 |
|                     |                         | V                 | ersuch P                                                   | Prüfungsleistung                                     | Datum Note               | Angerechnet     |
|                     |                         | Ve                | rsuch 1                                                    |                                                      |                          |                 |
|                     |                         | k                 | K0601-EP2011V Einführung in die Praktische Philosophie (V) |                                                      |                          |                 |
|                     |                         |                   | Klausurarbeit 1 Philosophische Propädeutik                 |                                                      |                          |                 |
|                     |                         | W                 | liSe 2020/21 K<br>F<br>F                                   | Klausurarbeit 1<br>Philosophische<br>Propädeutik (1) | 1,30                     | > Ø             |
|                     |                         | к                 | K0601-EP2012V Grundlagen der Theoretischen Philosophie (V) |                                                      |                          |                 |
|                     |                         |                   | Klausurarbeit 2 Philosophische Propădeutik                 |                                                      |                          |                 |
|                     |                         | S                 | ៦Se 2021 K<br>F<br>ព                                       | Klausurarbeit 2<br>Philosophische<br>Propädeutik (1) | noch<br>nicht<br>gesetzt |                 |

Im **Reiter "Studienergebnisse"** werden Ihnen Ihre abgelegten Module mit Credits und Modulnote angezeigt.

| Prüfungse                       | rgebnisse             | Semesterergebnisse                           | Studienergebnisse |         |             |               |  |  |
|---------------------------------|-----------------------|----------------------------------------------|-------------------|---------|-------------|---------------|--|--|
| Ergebniss                       | e des Sti             | > Alles ausklap                              | pen > Drucken     |         |             |               |  |  |
|                                 |                       |                                              |                   | Credits | Angerechnet | Note          |  |  |
| - Ergänzungsbereich Philosophie |                       |                                              |                   |         |             |               |  |  |
|                                 | für ab de<br>immatrik | m Wintersemester 20′<br>sulierte Studierende | 18/19             |         |             |               |  |  |
| M0601-<br>B1P01                 | > Philos              | ophische Propädeutik                         |                   | 10,0    | 10,0        | 2,0 bestanden |  |  |